# **ZEUS ORDERING APPLICATION**

## Searching and Ordering Warehouse Stock

### **Searching Inventory**

Using a Work Order with a Store Location in the same regional area as the warehouse, tap the Search tile in the top left of the ZEUS Ordering app home page. Use the Search bar and filters to find desired parts and materials.

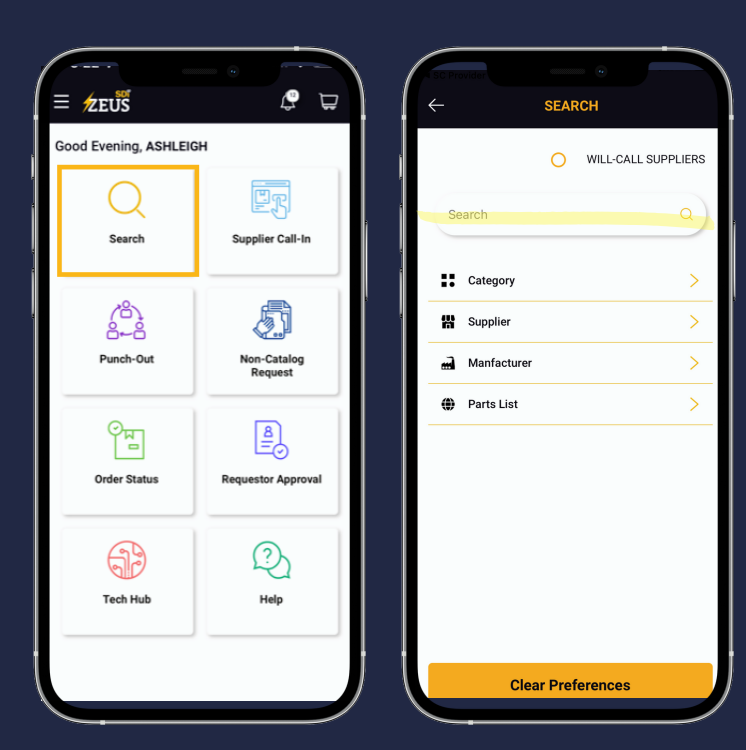

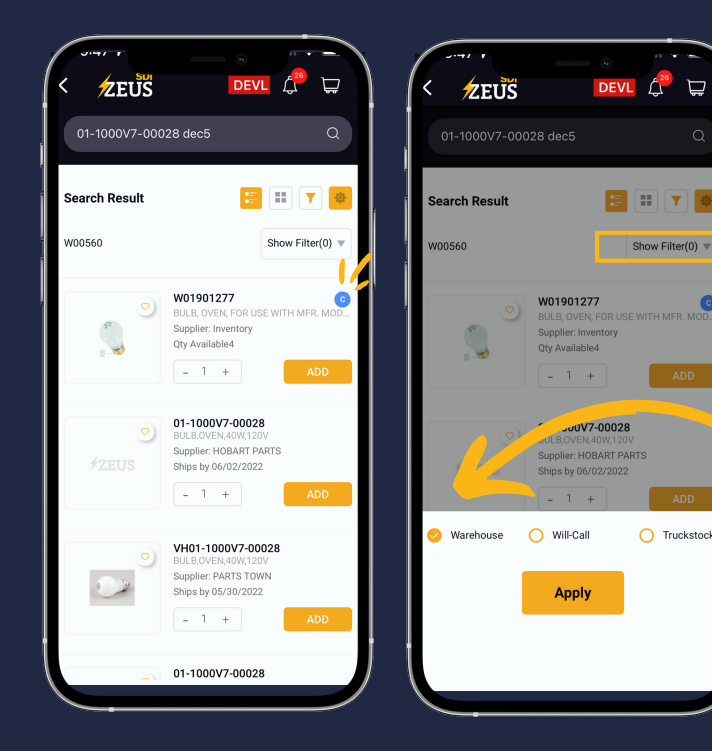

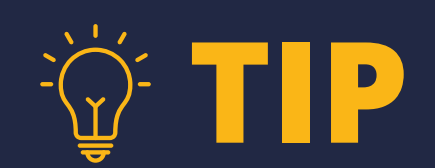

To easily find and to only show results for parts and materials available at the warehouse, tap Show Filter, then select th Warehouse filter

All warehouse stock will be indicated by on the Search Results page (C)

## For assistance, please call 855-446-9423

Ê

#### **Ordering Inventory**

5:22 ௭

≡ ŹĘŪŠ

Good Evening, ASHLEIGH

Punch-Out

ିଆ

Order Statu

67

Tech Hub

Review the Item Details by selecting any of the items displayed in Search Results

On the Item Details page, select the Inventory Details tab to review QTY Available at the warehouse

Enter desired Order Quanity, Add To Cart, and Submit Order

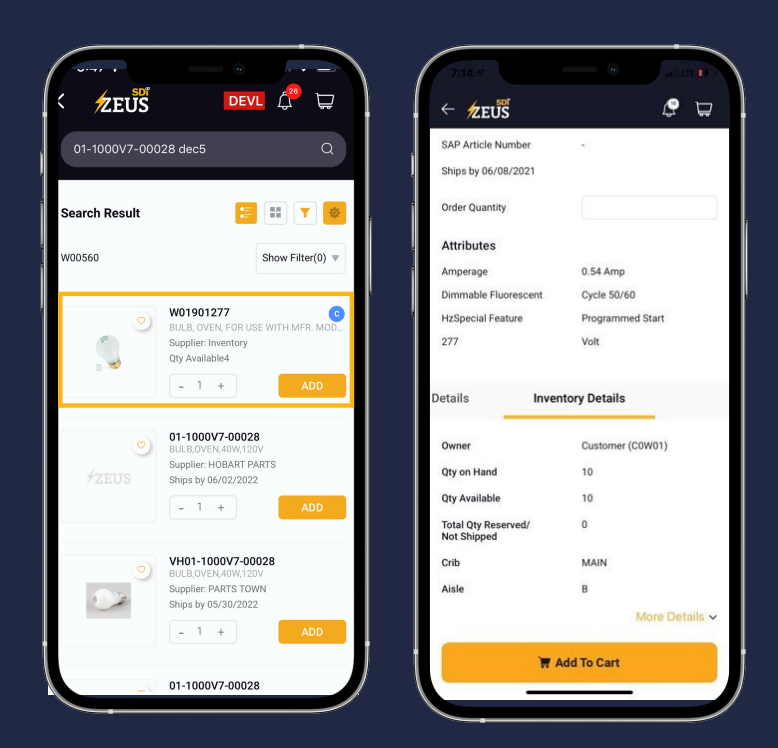

### **Receiving Order**

Track your Inventory Order in the Zeus Order Status panel

Once your Inventory Order is submitted, warehouse personnel will pick and ship the ordered items.

You will receive a notification and shipping information after the order is shipped

For assistance, please call 855-446-9423

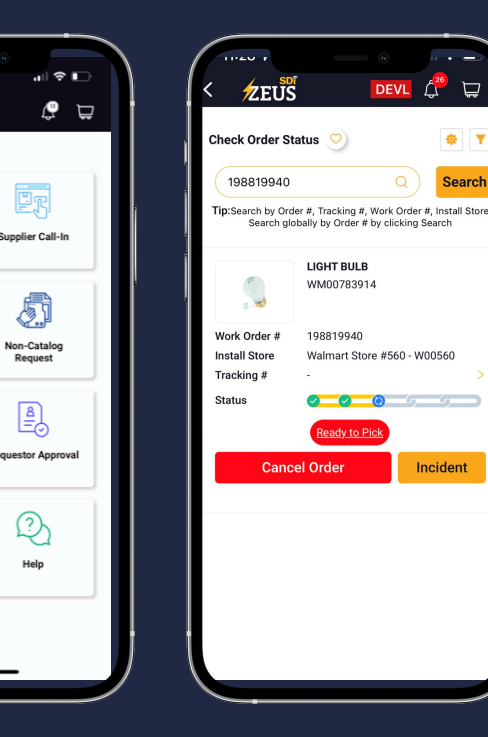